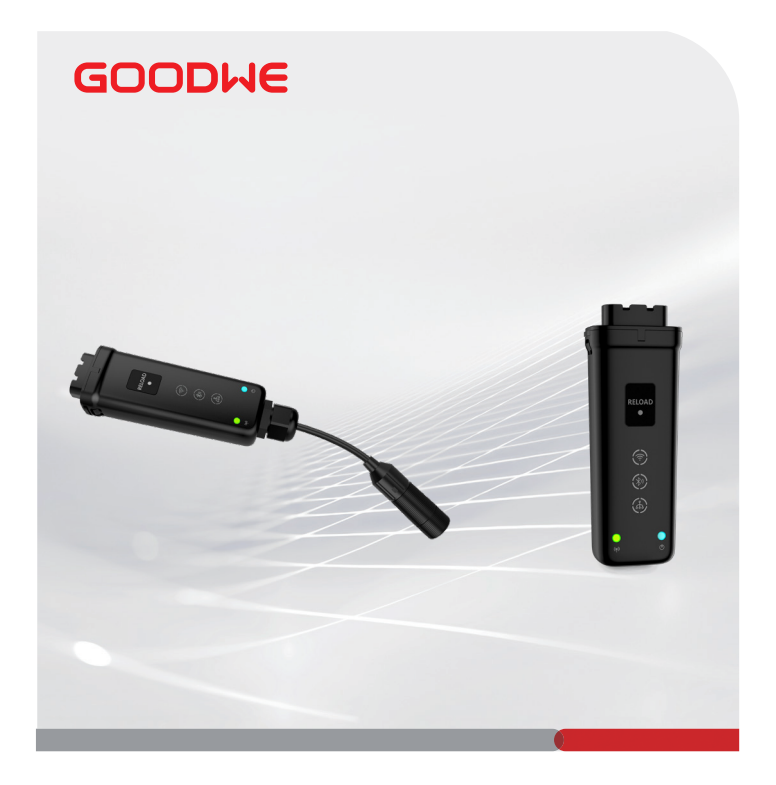

# **Quick Installation Guide**

# **Smart Dongle**

(Ezlink3000)

V1.2-2024-01-05

#### 01 Applications

#### Single Inverter

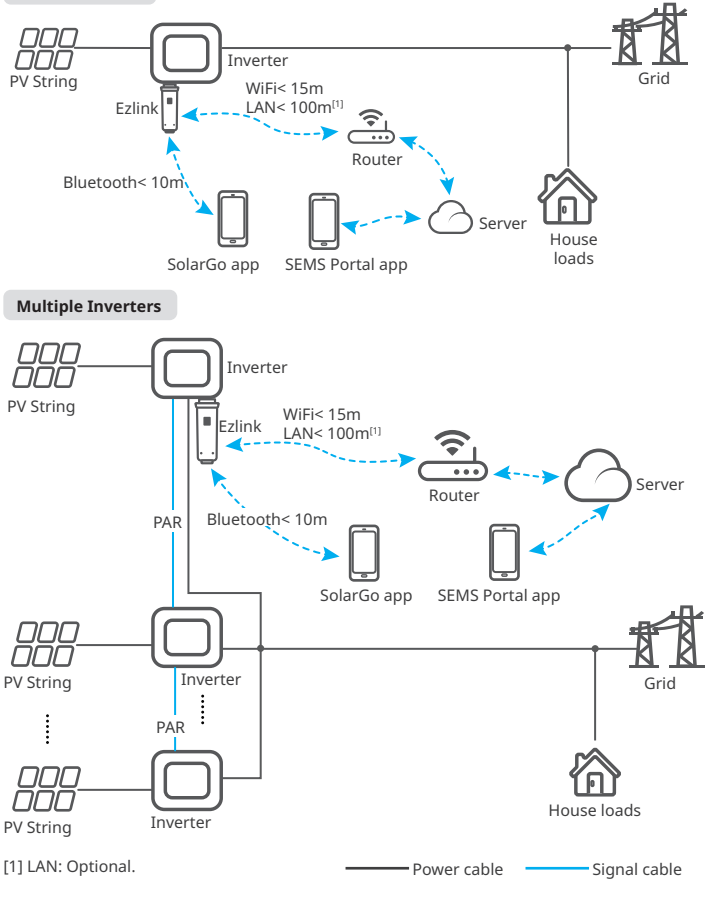

## 02 Installation

#### Packing List

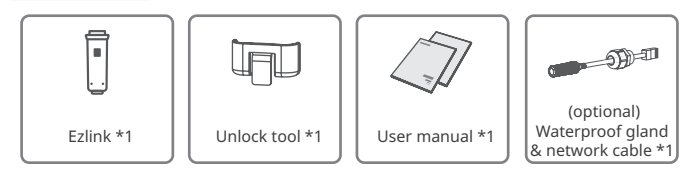

#### Installing the Dongle

1234: Optional. Only for LAN function.

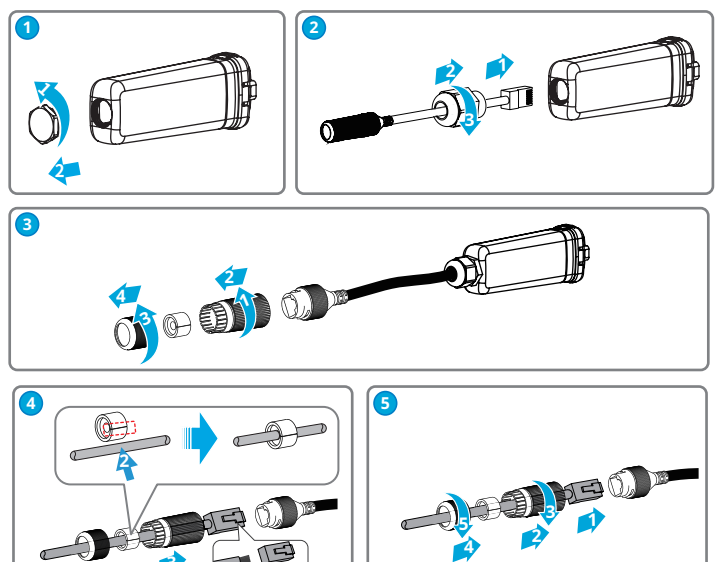

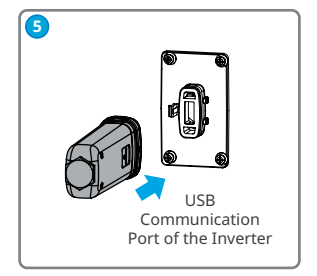

RJ45 Connector: 1.White & Orange 2.Orange 3.White & Green 4.Blue 5.White & Blue 6.Green 7.White & Brown 8.Brown

#### 03 Power On

Step 1 Power on the inverter.

Step 2 Power on the router.

Step 3 Check communication status of the Ezlink through indicators.

**Note:** Check the indicators on the Ezlink and the inverter to confirm the communication status of the device.

| Indicator/Silkscreen | Color   | Status  | Description                                                                                    |
|----------------------|---------|---------|------------------------------------------------------------------------------------------------|
|                      | Blue    | Blink   | The Ezlink is working properly.                                                                |
|                      |         | OFF     | The Ezlink is powered off.                                                                     |
| ((p))                | Green - | ON      | The Ezlink is connected to the server.                                                         |
|                      |         | Blink 2 | The Ezlink is not connected to the router.                                                     |
|                      |         | Blink 4 | The Ezlink is connected to the router, but not connected to the server.                        |
| RELOAD               | -       | -       | Short press for 3s to restart the Ezlink.<br>Long press for 3-10s to restore factory settings. |

# 04 Commissioning via SolarGo App

**Step 1** Download and install SolarGo app. The UI may be different due to the app version upgrade. Scan the QR code for latest SolarGo app user manual.

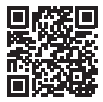

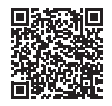

SolarGo App

SolarGo User Manual

Step 2 Connect the app and the device.

(**Optional**) When multiple inverters are parallel connected, refer to the user manual of the inverter for more system commission details.

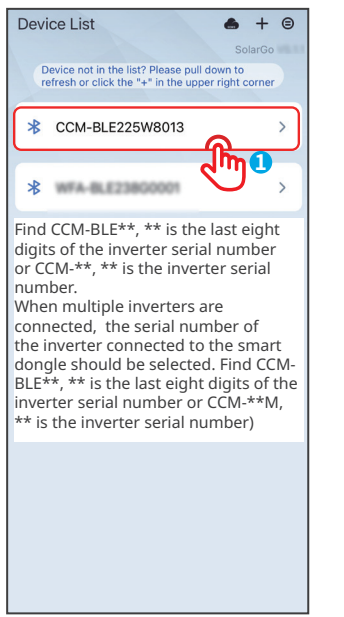

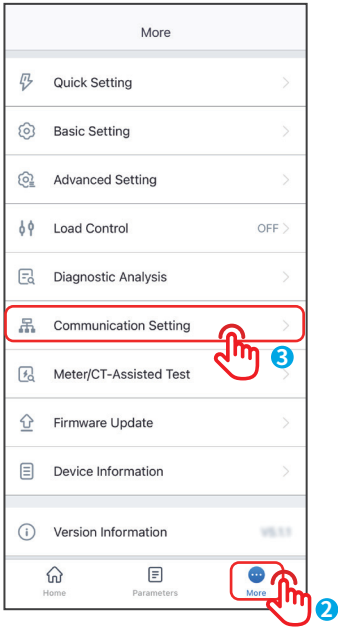

Step 3 Set communication settings of the device.

- The interface may differ depending on the communication method.
- Make sure that the WiFi RSSI value is higher than -60, it would be better if it is -50 or higher. When the RSSI value is less than -60, you should move the router closer to the device, remove the obstacle, or add a repeater to improve the signal strength.

Quick Installation Guide V1.2-2024-01-05

| K Network set                                                           | ting Save 5                               | Network Name                                                                    |                            |
|-------------------------------------------------------------------------|-------------------------------------------|---------------------------------------------------------------------------------|----------------------------|
| Wi-Fi                                                                   |                                           | TP-LINK_Network                                                                 |                            |
| Network Name                                                            |                                           | Encryption                                                                      |                            |
| TP-LINK_Network                                                         | $\sim$                                    | WPA2/WPA                                                                        |                            |
| Encryption                                                              |                                           | Password                                                                        |                            |
| WPA2/WPA                                                                | $\sim$                                    |                                                                                 |                            |
| Password                                                                |                                           |                                                                                 | _                          |
|                                                                         | 24                                        | DHCP                                                                            |                            |
|                                                                         |                                           | If you want to set a specific IP address please enter it manually after turning | ss for the dev<br>off DHCP |
| DHCP                                                                    |                                           |                                                                                 |                            |
| If you want to set a specific IP a                                      | ddress for the device,                    |                                                                                 | 172 18 0                   |
| please enter it manually after to                                       | Iming on DACP                             | NO                                                                              |                            |
| IP Address                                                              | 172.18.0.158                              |                                                                                 |                            |
| Subnet Mask                                                             | 255.255.255.0                             | TP-LINK_Network                                                                 | -                          |
| Gateway Address                                                         | 172.18.0.1                                | goodwe-2f                                                                       |                            |
| outenuy Address                                                         |                                           | ESP_402938                                                                      |                            |
| DNS Server                                                              | 172.18-0.1                                |                                                                                 |                            |
| LAN                                                                     |                                           |                                                                                 |                            |
| DHCP                                                                    |                                           |                                                                                 |                            |
| If you want to set a specific IP a<br>please enter it manually after tu | ddress for the device,<br>urning off DHCP |                                                                                 |                            |
| IP Address                                                              | 0000                                      |                                                                                 |                            |
| Subnet Mask                                                             | 0000                                      |                                                                                 |                            |
|                                                                         |                                           |                                                                                 |                            |
| Gateway Address                                                         | 0000                                      |                                                                                 |                            |

| No. | Name         | Description                                    |
|-----|--------------|------------------------------------------------|
| 1   | WiFi Network | Select WiFi based on the actual requirement.   |
| 2   | Password     | WiFi password for the actual selected network. |

| 3 | DHCP            | <ul> <li>Enable DHCP when the router is in dynamic IP mode.</li> <li>Disable DHCP when the router is in static IP mode.</li> </ul>                                         |  |
|---|-----------------|----------------------------------------------------------------------------------------------------|--|
| 4 | IP Address      |                                                                                                    |  |
| 5 | Subnet Mask     | <ul> <li>Do not configure the parameters when DHCP is enabled.</li> <li>Configure the parameters according to the router<br/>information when DHCP is disabled.</li> </ul> |  |
| 6 | Gateway Address |                                                                                                    |  |
| 7 | DNS Server      |                                                                                                    |  |

### 05 Device Replacement

**Step 1** Prepare a new device before replacing the old Ezlink. **Step 2** Remove the Ezlink using the Unlock Tool.

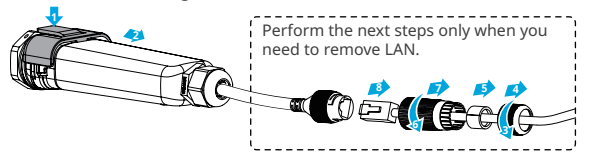

Step 3 Refer to the Quick Installation Guide to install and configure the new device.

#### 06 Troubleshooting

| No. | Problem                                           | Solutions                                                                                                    |
|-----|---------------------------------------------------|----------------------------------------------------------------------------------------------------|
| 1   | Cannot find<br>CCM-BLE** or<br>CCM-**             | <ol> <li>Make sure that no other smart device is connected to CCM-BLE**<br/>or CCM-**.</li> <li>Make sure that the SolarGo app is the latest version.</li> </ol>                                                                                                    |
| 2   | Unable to<br>connect to<br>CCM-BLE** or<br>CCM-** | <ol> <li>Make sure that no other smart device is connected to CCM-BLE**<br/>or CCM-**.</li> <li>Restart the inverter or short press to restart the Ezlink, then<br/>reconnect CCM-BLE** or CCM-**.</li> </ol>                                                                                                    |
| 3   | 🙀 Indicator<br>double blink                       | <ol> <li>Make sure that the router is powered on.</li> <li>When communicating via LAN, make sure that both LAN cable<br/>connection and LAN configuration are proper. Enable or disable<br/>DHCP based on actual needs.</li> <li>When communicating via WiFi, make sure that the wireless<br/>network connection is ok and the wireless signal strength meets<br/>the requirements. Enable or disable DHCP based on actual needs.</li> </ol> |
| 4   | 🖗 Indicator<br>quadruple blink                    | 1.Make sure that the Ezlink is connected to the router via WiFi or<br>LAN properly, and the router can access the internet.<br>2.If the problem persists, contact the after sales service.                                                                                                    |
| 5   | Indicator off                                     | Check whether the inverter is powered on.                                                                                                    |

#### 07 Technical Data

|                           | Model                                  | Ezlink3000                                               |
|---------------------------|----------------------------------------|----------------------------------------------------------|
| General<br>Parameters     | Connection Interface                   | USB                                                      |
|                           | Ethernet Interface (Optional)          | 10/100Mbps self-adaption,<br>Communcation distance ≤100m |
|                           | Bluetooth                              | Bluetooth 5.1                                            |
|                           | Installation                           | Plug-and-play                                            |
|                           | Indicator                              | LED Indicator                                            |
|                           | Dimensions (W × H ×D mm)               | 153 × 49 × 32                                            |
|                           | Weight (g)                             | 130                                                      |
|                           | Ingress Protection Rating              | IP65                                                     |
|                           | Power Consumption (W)                  | ≤2                                                       |
|                           | Operation Mode                         | STA                                                      |
| Wireless<br>Parameters    | WiFi Communication                     | 802.11 b/g/n(2.412GHz-2.484GHz)                          |
| Environment<br>Parameters | Operating Temperature Range (°C)       | -30 ~ +60                                                |
|                           | Storage Temperature Range (°C)         | -30 ~ +70                                                |
|                           | Relative Humidity (non-<br>condensing) | 0-100%                                                   |
|                           | Max. Operating Altitude (m)            | 4000                                                     |

#### 08 EU Declaration of Conformity

GoodWe Technologies Co., Ltd. hereby declares that the communication device sold in the European market meets the requirements of the following directives:

- Radio Equipment Directive 2014/53/EU (RED)
- Restrictions of Hazardous Substances Directive 2011/65/EU and (EU) 2015/863 (RoHS)
- Waste Electrical and Electronic Equipment 2012/19/EU
- Registration, Evaluation, Authorization and Restriction of Chemicals (EC) No 1907/2006 (REACH)

You can download the EU Declaration of Conformity on https://en.goodwe.com.

For more information, scan the QR codes below.

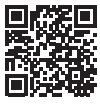

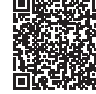

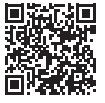

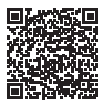

SolarGo App

SolarGo User Manual

SEMS Portal App

SEMS Portal app User Manual

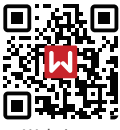

Website

# GoodWe Technologies Co., Ltd.

No. 90 Zijin Rd., New District, Suzhou, 215011, China

www.goodwe.com

⊠ service@goodwe.com

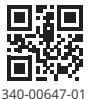

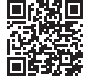

Local Contacts